# 4. その他の落札結果

## (1) 再入札の場合

| ◆ 福岡市電子入札システムからのお知らせ<br>入札(見積)参加業者各位                                                                         | 再入札通知書が発行されると、<br>連絡先E-mail宛てに通知書発行<br>趣旨のメールが届きます。          |
|----------------------------------------------------------------------------------------------------|--------------------------------------------------------------|
| 再入札通知書を発行しましたのでお知らせ致します。<br>電子入札システムにて受付票を確認してください。                                                          | 電子入札システムにログイン後、<br>以下の操作により通知書を確認                            |
| 調達案件番号:13070401110020201189<br>調達案件名称:福岡市OO工事<br>入札方式名称:通常型指名競争入札<br>調達機関名称:福岡市<br>部局名 :財政局 財政部<br>事務所名 :契約課 | 予定価格事前公表をしてい<br>ない案件で、予定価格内に<br>収まらない場合、再入札を<br>実施することがあります。 |
| 再入札通知書 発行日時 :令和03年02月22日14時47分<br>※通知書等の内容については、発注機関へお尋ねください。                                                | その際、メールが届きます<br>ので、必ず確認するように<br>してください。                      |
| ************************************                                                                         |                                                              |
|                                                                                                    |                                                              |

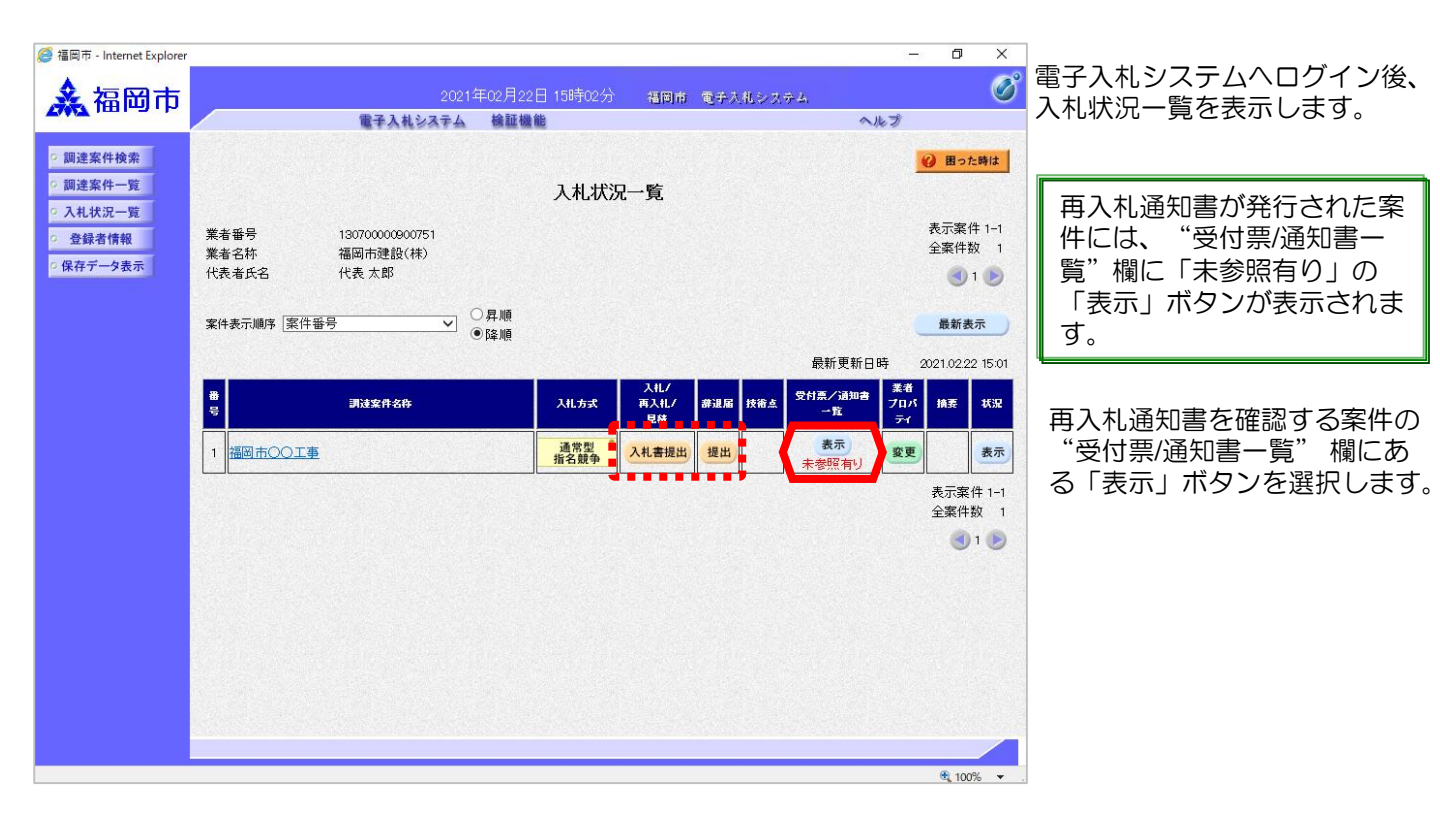

| 🥌 福岡市 - Internet Explorer                 |       |             |                      |       | - ť   | J ×      | 1 111117日11日 「「「「「」」の「「」」                                      |
|-------------------------------------------|-------|-------------|----------------------|-------|-------|----------|----------------------------------------------------------------|
| ▲ 福岡市                                     |       |             |                      | レジステム |       | Ø        | 八元(八) 八元(八) 八元(八) 八元(八) 元(元) 一一一一一一一一一一一一一一一一一一一一一一一一一一一一一一一一一 |
| TWY INLEY I                               |       | 電子入札システム 検討 | 証機能                  |       | ヘルプ   |          |                                                                |
| ○ 調達案件検索                                  |       |             | 入札状況通知書一覧            |       |       |          | 「表示」ボタンを選択します。                                                 |
| ○ 調達案件一覧                                  | 執行回数  | 通知書名        | 通知書発行日付              | 通知書表示 | 通知書確認 |          |                                                                |
| <ul> <li>へれ状況一覧</li> <li>登録者情報</li> </ul> | 2     | 再入礼通知書      | 令和03年02月22日(月)14時47分 | 表示    | 未参照   |          |                                                                |
| ○ 保存データ表示                                 |       | 保留通知書       | 令和03年02月22日(月)14時33分 | 表示    | 参照済   |          | + 全限の落切書には "落切                                                 |
|                                           | 1     | 入札締切通知書     | 令和03年02月22日(月)13時05分 | 表示    | 参照済   |          | 本参照の通知者には、 通知 まゆう" 擱に「キ条照」とま                                   |
|                                           |       | 入札書受付票      | 令和03年02月22日(月)11時47分 | 表示    | 参照済   |          | ー 音喧心 「 佩に 「 木 多 照 」 こ 衣                                       |
|                                           |       |             |                      |       |       |          |                                                                |
|                                           |       | 通知書名        | 通知書発行日付              | 通知書表示 | 通知書確認 |          |                                                                |
|                                           | 日時変更通 | 知書          | 令和03年02月22日(月)13時14分 | 表示    | 参照済   |          |                                                                |
|                                           |       |             | <b> </b>             |       |       |          |                                                                |
|                                           |       |             |                      |       |       |          |                                                                |
|                                           |       |             |                      |       |       |          |                                                                |
|                                           |       |             |                      |       |       |          |                                                                |
|                                           |       |             |                      |       |       |          |                                                                |
|                                           |       |             |                      |       |       |          |                                                                |
|                                           |       |             |                      |       |       |          |                                                                |
| iavascript:backTenderl.ist()              |       |             |                      |       | €.    | 100% 🔻 . |                                                                |
|                                           |       |             |                      |       |       |          |                                                                |

| <i>巹</i> 福岡市 - Internet Explorer                                                                                     |                                                                                |                                                                                                    |                                                     | - 0 ×    | ]                     |
|----------------------------------------------------------------------------------------------------|--------------------------------------------------------------------------------|----------------------------------------------------------------------------------------------------|-----------------------------------------------------|----------|-----------------------|
| ▲ 福岡市                                                                                                    | 2021                                                                           | 年02月22日15時03分 福                                                                                                    | 岡市 電子入札システム                                         | Ø        | 再入村                   |
| TANT IMINAL IN                                                                                                    | 電子入札システム                                                                       | 検証機能                                                                                                    | ヘルプ                                                 |          | 面入木                   |
| <ul> <li>         · 調達案件検索         · 調達案件一覧         · 入札状況一覧         · 各級表情報         ·         ·         ·</li></ul> | 業者番号 130700009<br>業者名称 福岡市建設<br>代表者氏名 連絡先電子                                    | 20万1<br>(林) 〇〇連絡先<br>· 様                                                                                                    | 令和03年02/<br>財政局 財政部                                 | ₹22日     | られて<br>低金<br>客<br>タンを |
| の保存データ表示                                                                                                    |                                                                                | <b>五</b> 1 札 通 知 圭                                                                                                    |                                                     |          |                       |
|                                                                                                    |                                                                                | ( 419754344731734937                                                                                                    | ·)                                                  |          |                       |
|                                                                                                    | FI                                                                             | 記の案件について再入札が実施され                                                                                                    | にる旨通知します。                                           |          |                       |
|                                                                                                    |                                                                                | Si                                                                                                    |                                                     |          |                       |
|                                                                                                    | 調達案件番号<br>調査案件名称<br>執行回政<br>再入札袋付開始予定日時<br>再入札線切予定日時<br>開札予定日時<br>入札最低金額<br>理由 | 13070401110020201189<br>福岡市○○工事<br>2回目<br>令和03年02月22日 14時<br>令和03年02月22日 17時<br>令和03年02月22日 17時<br>18,000,000円(税抜ぎ)<br>入札書提出の際は、入さ<br>保存 | 45分<br>00分<br>10分<br>札最低金額以下で入札してください。<br><b>戻る</b> |          |                       |
|                                                                                                    |                                                                                |                                                                                                    |                                                     |          |                       |
|                                                                                                    |                                                                                |                                                                                                    |                                                     | ₫ 100% ▼ | 1                     |

再入札通知書が表示されます。

再入札書締切予定日時、入札最 低金額等を確認後、「戻る」ボ タンを選択します。

|                                                                                                    | <i> </i> 福岡市 - Internet Explorer                                                                 |                                  |                                  |                       |            |                                  | - 0           | ×            |
|----------------------------------------------------------------------------------------------------|--------------------------------------------------------------------------------------------------|----------------------------------|----------------------------------|-----------------------|------------|----------------------------------|---------------|--------------|
| () 調査案件検索       () 調査案件検索         () 調査案件検索       () 調力(2000)0000751         () 素毎号号       13070000000751         () 素白水市       福岡市使設(株)         () 常春天時零       13070000000751         () 常春天時零       13070000000751         () 常春天時       13070000000751         () 常春天時       13070000000751         () 常春天時       () 100000000751         () 常春天時       () 1000000000751         () 常春天時       () 1000000000000000000000000000000000000                                                                                                    | 🛃 福岡市                                                                                            |                                  | 2021年02月22                       | 日 15時03分 🛛 🗧          | 福岡市 電子入札シン | 大学品                              |               | Ø            |
| ● 副弦保件架       ● 頭弦保件架         ● 通弦保作 平       ● 九枕況一覧         ● 弦録宿館       ● 弦母子 の表示         ● 露谷 ● 四方線 ● 197000000751       ● 広田 ● 金田 ● 金田 ● 金田 ● 金田 ● 金田 ● 金田 ● 金田                                                                                                    | THE PART                                                                                         | 1                                | 老子入礼システム 検証機                     | 能                     |            | へルプ                              |               |              |
| • 八札伏沢一覧       ● 登録者情報       ※石田号       13070000000751       ※石田号       ※石田号       金菜件数 1         • 傑存データ表示       (株表大部)       ● 丁       ● 耳順       ● 丁       ● 重用       ● 重用       ● 回用       ● 回用                                                                                                    | <ul> <li>         · 調達案件検索         <ul> <li>             ・調達案件一覧         </li> </ul> </li> </ul> |                                  |                                  | 入札状況一點                | 覧          |                                  | <b>②</b> 困った日 | 時は           |
| 東米表示順家 康任毎号       ● 屛橋       ● 庭橋       ● 庭板       ● 庭板       ● 庭板       ● 庭板       ● 図 2022153         ● 図 市の工事       ● 直接線       ● 山水 道人       ● 山水 道人       ● 山水 道人       ● 山水 一名       ○ 田       ● 広       ● 広       ● 近       ● 近                                                                                                    | <ul> <li>入札状況一覧</li> <li>登録者情報</li> <li>保存データ表示</li> </ul>                                       | 業者番号 1300<br>業者名称 福岡<br>代表者氏名 代表 | 00000900751<br>市建設(株)<br>:太郎     |                       |            |                                  | 表示案件<br>全案件数  | 1-1<br>1     |
| th 使用 は 2010222 15:0           ●         現ま文件 4件         八川方式         八川方式         パ川、         月辺         パ川、         月辺         パリ、         月辺         パリ、         月辺         パリ、         月辺         パリ、         月辺         パリ、         月辺         パリ、         月辺         パリ、         月辺         パリ、         パリ、                                                                                                    |                                                                                                  | 案件表示顺序 案件番号                      | ○昇順<br>●降順                       |                       |            |                                  | 最新表示          |              |
| <ul> <li>         ・・・・・・・・・・・・・・・・・・・・・・・・・・・・・</li></ul>                                                                                                    |                                                                                                  |                                  |                                  |                       |            | 最新更新日時                           | 2021.02.22    | 15:03        |
| 1 通過市の工事<br>指名語今 A性書提出」理出<br>表示<br>表示案件1-1<br>全案件数 1<br>金沢校 1<br>で1 ○<br>再入札になった案件は、<br>再び「入札書提出」ボ<br>タンが表示されていま<br>す。                                                                                                    |                                                                                                  | 용<br>당                           | 主案件名称                            | 入扎方式 再                | 、モノ<br>入モノ | 日本<br>受付票/通知書<br>プロ/<br>一覧<br>ティ | 5 摘要          | 状況           |
| K示案件 1-1<br>全案件数 1<br>金1 ● ●1 ● Inversion Inversion </td <td></td> <td>1 福岡市〇〇工事</td> <td></td> <td>通常型 入札<br/>指名競争 入札</td> <td>書提出,提出</td> <td>表示 変更</td> <td></td> <td>表示</td> |                                                                                                  | 1 福岡市〇〇工事                        |                                  | 通常型 入札<br>指名競争 入札     | 書提出,提出     | 表示 変更                            |               | 表示           |
| 雨入札になった案件は、<br>再び「入札書提出」ボ<br>タンが表示されていま<br>す。                                                                                                    |                                                                                                  |                                  |                                  |                       |            |                                  | 表示案件<br>全案件数  | : 1-1<br>( 1 |
| 再入札になった案件は、<br>再び「入札書提出」ボ<br>タンが表示されていま<br>す。                                                                                                    |                                                                                                  |                                  |                                  |                       |            |                                  | ٩ 1           | D            |
| iavascriptbackTenderList() & 100% •                                                                                                    |                                                                                                  |                                  | 再入札になっ<br>再び「入札書<br>タンが表示さ<br>す。 | た案件は、<br>提出」ボ<br>れていま | ·          |                                  |               |              |
| iavascriptbackTenderList()                                                                                                    |                                                                                                  |                                  |                                  |                       |            |                                  |               |              |
|                                                                                                    | iavascript:backTenderList()                                                                      |                                  |                                  |                       |            |                                  | <b>a</b> 100% | •            |

入札状況一覧画面が表示され ます。

再入札書を提出する案件の "入札/再入札/見積"欄にあ る「入札書提出」ボタンを選 択します。

※辞退する場合は、"辞退 届"欄の「提出」ボタンを選 択し、辞退届を提出してくだ さい。

|                                                                                                    | 電子入札システム                                                                                                    | 検証機能                                                                                                    |                                                                                | へルプ |  |
|----------------------------------------------------------------------------------------------------|----------------------------------------------------------------------------------------------------|----------------------------------------------------------------------------------------------------|--------------------------------------------------------------------------------|-----|--|
| 案件検索 起<br>案件一覧 直究                                                                                               | 工第 200609070000005号<br>定                                                                                                    |                                                                                                    |                                                                                |     |  |
| 状況一覧<br>者情報                                                                                                    |                                                                                                    | 再入札書                                                                                                    |                                                                                |     |  |
| データ表示                                                                                                    | 発注者名称<br>周達案件番号<br>週末存任名称                                                                                                    | 財政局 財政部<br>13070401110020201189<br>短回士〇〇丁志                                                                                                    |                                                                                |     |  |
| 5<br>4<br>2                                                                                                    | 间建築社名称<br>執行回数<br>希切日時                                                                                                    | <ul> <li>福岡市○○工事</li> <li>2回目</li> <li>令和03年02月22日 17時00分</li> </ul>                                                                                                    |                                                                                |     |  |
| 2                                                                                                    | 礼金額[半角で入力してください]                                                                                                    |                                                                                                    |                                                                                |     |  |
|                                                                                                    | 21500000                                                                                                    | (東示備)<br>円(税抜き)                                                                                                    | 21,500,000 円(税抜き)                                                              |     |  |
|                                                                                                    |                                                                                                    |                                                                                                    | 2150万円(税抜き)                                                                    |     |  |
| ۲.<br>•<br>•<br>•                                                                                               | 、礼者は,清費税及び地方消費税に<br>福岡市契約事務規則、福岡市水道局<br>令及び電子人札注意事項を承諾の?<br>痛考 金額欄店は、消費税及び始売消費税相当<br>90、契約希望金額から消費税相当                                                                                                    | 係る ○課税 ○免税 事業<br>限約事務規程又は福岡市交通<br>決入礼します。<br>消費税にかかる課税事業者です<br>潮を差し引いた税抜きの全額を                                                                                                    | 者であることを申し出ます。<br>周契約事務規程並びに関係法<br>あるか免税事業者であるかを問<br>い力すること。                    |     |  |
| 7<br>•<br>•                                                                                                    | 、札書は、消費税及び地方消費税<br>福岡市契約事務規則、福岡市水道局<br>令及び電子入札注意事項を承諾のう<br>備考 金額欄には、消費税及び地方<br>りず、契約希望金額から消費税相当<br>いって、契約希望金額から消費税相当                                                                                                    | 係る (課税) 今税 事業<br>酸約事務規程又は 福岡市交通<br>沈入礼します。<br>消費税にかかる課税事業者です<br>額を差し引いた税抜きの金額を                                                                                                    | 者であることを申し出ます。<br>周契約事務規程並びに関係法<br>あるか免税事業者であるかを問<br>人力すること。                    |     |  |
| 2<br>4<br>0<br>1<br>1<br>1<br>1<br>1<br>1<br>1<br>1<br>1<br>1<br>1<br>1<br>1<br>1<br>1<br>1<br>1<br>1           | 、札書は,消費税及び地方消費税に<br>福岡市契約事務規則、福岡市水道局<br>令及び電子人札注意事項を承諾のう<br>備考 金額欄には、消費税及び地方<br>りず、契約希望金額から消費税相当<br>ま所<br>を来来号                                                                                                    | 係る (課税) 今税 事業<br>酸約事務規程又は福岡市交通<br>決入礼します。<br>消費税にかかる課税事業者です<br>額を差し引いた税抜きの金額を<br>福岡県福岡市中央区天神17<br>1920700000万1                                                                                                    | 者であることを申し出ます。<br>週契約事務規程並びに関係法<br>あるか免税事業者であるかを問<br>注入力すること。<br>188-1          |     |  |
| 入<br>*<br>*<br>*<br>*<br>*<br>*<br>*<br>*<br>*<br>*<br>*<br>*<br>*<br>*<br>*<br>*<br>*<br>*<br>*                | 、札書は,消費税及び地方消費税<br>幅回市契約事務規則,福回市水道局<br>令及び電子人札注意事項を承諾のご<br>備考 金額欄には、消費税及び地方<br>りず、契約希望金額から消費税相当<br>主所<br>素者番号<br>集者名称                                                                                                    | 係る (課税 ) 免税 事業<br>酸約事務規程又は福岡市交通<br>次入札します。<br>消費税にかかる課税事業者です<br>額を差し引いた税抜きの金額を<br>福岡県福岡市中央区天神17<br>13070000900万1<br>福岡市建設(村) 〇〇連絡先                                                                                                    | 者であることを申し出ます。<br>3局契約事務規程並びに関係法<br>あるか免税事業者であるかを問<br>注入力すること。<br>1日8-1         |     |  |
| 入<br>*<br>*<br>(<br>)<br>(<br>)<br>;<br>;<br>;<br>;<br>;<br>;<br>;<br>;<br>;<br>;<br>;<br>;<br>;<br>;<br>;<br>; | <1.4.1.4.1.4.1.清費税及び地方消費税に<br><適回市契約事務規則、福回市水道局<br>令及び電子入札注意事項を承諾のう<br>備考 金額欄には、消費税及び地方<br>りず、契約希望金額から消費税相当<br><1.5.6.4.4.4.4.4.4.4.4.4.4.4.4.4.4.4.4.4.4                                                                                                    | <ul> <li>係る ○課税 ○免税 事業</li> <li>○契約事務規程又は福岡市交通<br/>(入入れします。)</li> <li>消費税にかかる課税事業者です。</li> <li>額を差し引いた税法さの金額谷</li> <li>福岡県福岡市中央区支持11</li> <li>1307000000万1</li> <li>福岡市建設(株) ○○道絡先<br/>連絡先 電子</li> </ul>                                                                                                    | 者であることを申し出ます。<br>周契約事務規程並びに関係法<br>5るか免税事業者であるかを問<br>2人力すること。<br>「目8-1          |     |  |
| ス<br>*<br>*<br>*<br>*<br>*<br>*<br>*<br>*<br>*<br>*<br>*<br>*<br>*<br>*<br>*<br>*<br>*<br>*<br>*                | 、礼者は,清費税及び地方消費税に<br>編回市設約事務規則,福回市水道<br>為及び電子入札注意事項を承諾のご<br>備考 金額欄には、清費税及び地方<br>う数20常望金額から清費税相当<br>主所<br>素者番号<br>素者各称<br>く札人氏名<br>ご編続た><br>真紹先><br>真紹先><br>真総先名称                                                                                                    | 係る (課税 ) 免税 事業<br>酸型約事務規程又は 福岡市交通<br>(入入礼します。)<br>消費税にかかる課税事業者で<br>調査を拠し引いた税抜きの金額希<br>福岡県福岡市中央区天神17<br>130700000000万1<br>福岡市建設(枠) 〇〇連絡先<br>連絡先 電子<br>〇〇連絡先                                                                                                    | 者であることを申し出ます。<br>周契約事務規程並びに関係法<br>あるか免税事業者であるかを問<br>六カすること。<br>「目8-1           |     |  |
| 入<br>* 。<br>(1                                                                                                  | (礼者は,清費税及び地方消費税)<br>區回市契約事務規則」福回市水道員<br>令及び電子入礼注意事項を承認のご<br>着考 金額欄には、消費税及び地方<br>つず、契約希望金額から消費税相当<br>主所<br>素者番号<br>集者名称<br>代礼人东名<br><連絡先><br>基絡先名称<br>长名                                                                                                    | 係る (課税 ) 免税 事業<br>施設約事務規程又は 福岡市交通<br>込入礼します。<br>消費税にかかる課税事業者で通<br>潮を差し引いた税抜きの金額を<br>福岡県福岡市中央区 天神1 丁<br>130700000000万1<br>福岡市建設(枠) 〇〇連絡先<br>で通絡先<br>代表太郎                                                                                                    | 者であることを申し出ます。<br>周契約事務規程並びに関係法<br>あるか免税事業者であるかを問<br>入力すること。<br>「目8-1           |     |  |
| 入<br>************************************                                                                       | (礼者は,清費税及び地方消費税)<br>區間市政約事務規則,福岡市水道<br>命及び電子人礼注意事項を承諾のご<br>着考 金額欄には、消費税及び地方<br>りず、契約希望金額から消費税相当<br>注所<br>業者番号<br>集者名称<br>代人人た名<br><連絡先><br>載給完名称<br>代名<br>主所<br>長名<br>主所                                                                                                    | 係る (課税 ) 免税 事業<br>認知事務規程又は 福岡市交通<br>込入礼します。<br>消費税にかかる課税事業者で通<br>調を差し引いた税抜きの金額を<br>福岡県福岡市中央区天神17<br>130700000000万1<br>福岡市建設(非) 〇〇連絡先<br>で表た<br>個岡県福岡市中央区天神17                                                                                                    | 者であることを申し出ます。<br>周契約事務規程並びに開係法<br>あるか免税事業者であるかを問<br>入力すること。<br>「目8-1<br>「目8-1  |     |  |
| 入<br>************************************                                                                       | (礼者は,清費税及び地方消費税)<br>「福岡市政約事務規則」福岡市水道原<br>今及び電子人礼注意事項を承諾のご<br>備考 金額福には、消費税及び地方<br>うず、契約希望金額から消費税相当<br>注所<br>業者番号<br>業者番号<br>業者香号<br>業者香号<br>業者香号<br>業者香号<br>業者香号<br>業者香号<br>業者香号<br>業者香号<br>業者香号<br>業者香号<br>業者名称<br>引人人た名<br>三連絡先之お<br>先名<br>三重給先之<br>新<br>繁<br>二<br>二<br>二<br>二<br>二<br>二<br>二<br>二<br>二<br>二<br>二<br>二<br>二 | <ul> <li>係る ○課税 ○免税 事業</li> <li>(成人和します。)</li> <li>(成人和します。)</li> <li>(市費税にかかる課税事業者で通常を差し引いた税抜きの金額を<br/>補密県、福岡市中央区天神17<br/>13070000900751</li> <li>(福岡県福岡市中央区天神17<br/>13070000900751</li> <li>(福岡県福岡市中央区天神17</li> <li>(○通絡先<br/>(代表大郎)</li> <li>(福岡県福岡市中央区天神17</li> <li>(四-0000-0000)</li> </ul>                                                                                                    | 者であることを申し出ます。<br>「周契約事務規程並びに関係法<br>あるか免税事業者であるかを問<br>入力すること。<br>「目8-1<br>「目8-1 |     |  |
| 入<br>4<br>(<br>1<br>7<br>7<br>7<br>7<br>7<br>7<br>7<br>7<br>7<br>7<br>7<br>7<br>7<br>7<br>7<br>7<br>7<br>7      | (礼者は,清費税及び地方清費税)<br>「福岡市友約事務規則」福岡市水道原<br>今及び電子人礼注意事項を承第のジ<br>高考 全額補償は、清費税及び地方<br>うず、契約希望金額から清費税相当<br>主所<br>業者番号<br>業者名称<br>礼人氏名<br><連絡先ろ称<br>兵名<br>正所<br>電話番号<br>一か6川                                                                                                    | <ul> <li>係る ○課税 ○免税 事業</li> <li>(泉秋) 事務規程又は 福岡市交通<br/>(元人札します。)</li> <li>(清費税に たかる課税事業者で得<br/>調整を差し引いた税抜きの金額を</li> <li>福岡県福岡市中央区天神17<br/>13070000000751</li> <li>福岡市建設(秋) 〇〇連絡先<br/>(代表大郎)</li> <li>(〇〇連絡先)</li> <li>(代表大郎)</li> <li>福岡県福岡市中央区天神17</li> <li>(3-000-0000)</li> <li>denty-offebid com</li> </ul>                                                                                                    | 者であることを申し出ます。<br>「局契約事務規程並びに関係法<br>あるか免税事業者であるかを問<br>入力すること。<br>*日8-1          |     |  |
| 入<br>4<br>(<br>1<br>7<br>7<br>7<br>7<br>7<br>7<br>7<br>7<br>7<br>7<br>7<br>7<br>7<br>7<br>7<br>7<br>7<br>7      | (礼書は,清費税及び地方清費税)<br>編回市設約事務規則,編回市水道原<br>令及び電子人礼注意事項を承第の5<br>篇等者 全額構成に,清費税及び地方<br>うず、契約希望金額から清費税相当<br>主所<br>業者番号<br>業者名称<br>礼人氏名<br><連結先<br>各<br>主所<br>監結番号<br>たる<br>目所<br>監話番号<br>-かbil                                                                                                    | <ul> <li>係る ○課税 ○免税 事業</li> <li>(気入礼します。)</li> <li>(気入礼します。)</li> <li>(清費税にかかる課税事業者で利潤を差しらいた税抜きの金額を</li> <li>(福岡県福岡市中央区天神1 丁<br/>13070000000万1</li> <li>(福岡県福岡市中央区天神1 丁<br/>13070000000万1</li> <li>(福岡県福岡市中央区天神1 丁<br/>(3070000000000)</li> <li>(一)</li> <li>(二)</li> <li>(二)</li> <li< td=""><td>者であることを申し出ます。<br/>周契約事務規程並びに関係法<br/>約50か免税事業者であるかを問<br/>入力すること。<br/>1日8-1<br/>1日8-1</td><td></td><td></td></li<></ul> | 者であることを申し出ます。<br>周契約事務規程並びに関係法<br>約50か免税事業者であるかを問<br>入力すること。<br>1日8-1<br>1日8-1 |     |  |

再入札書作成画面が表示され ます。

入札金額とくじ番号を入力し、 連絡先内容を確認後、「提出 内容確認」ボタンを選択しま す。

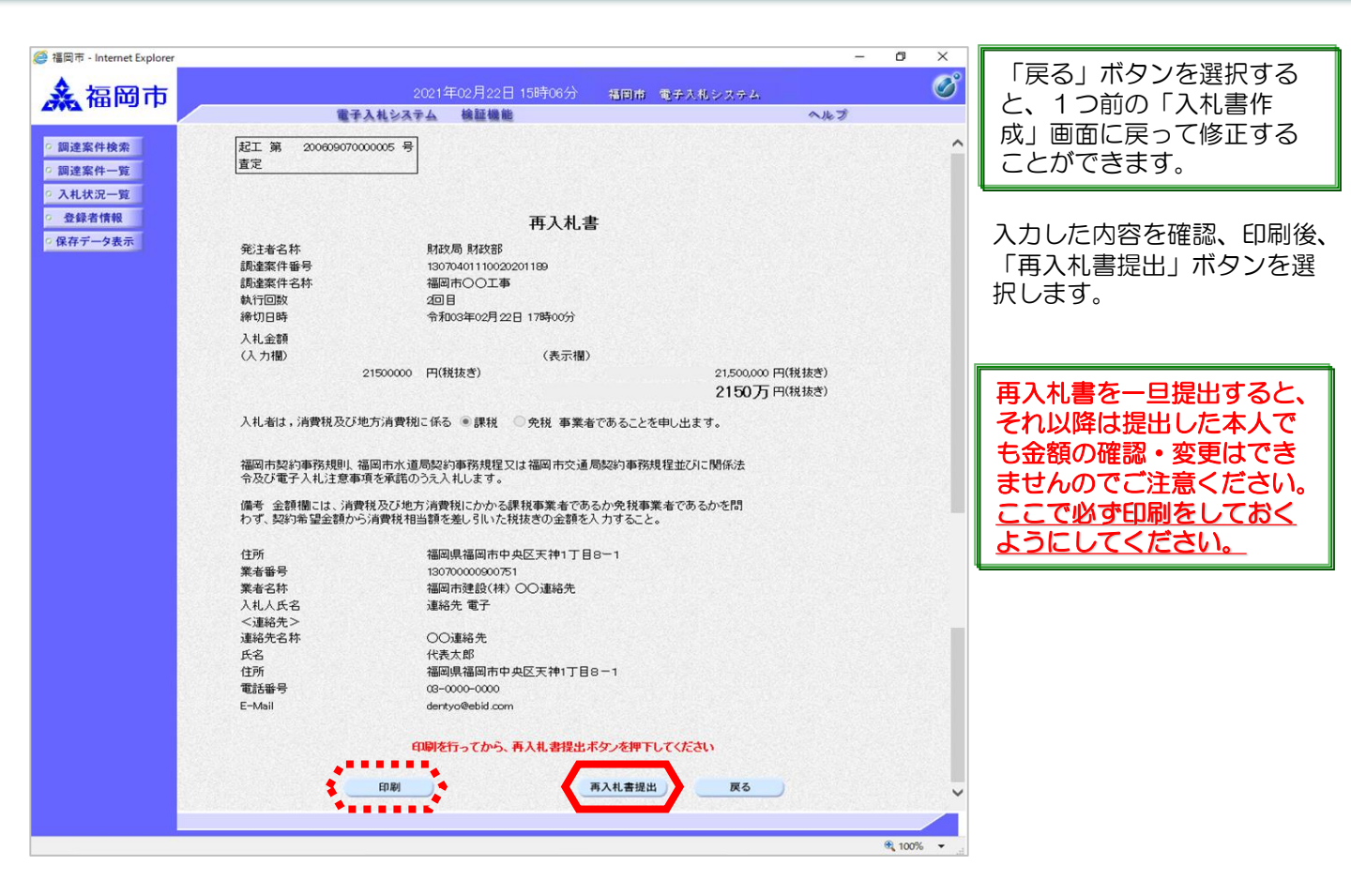

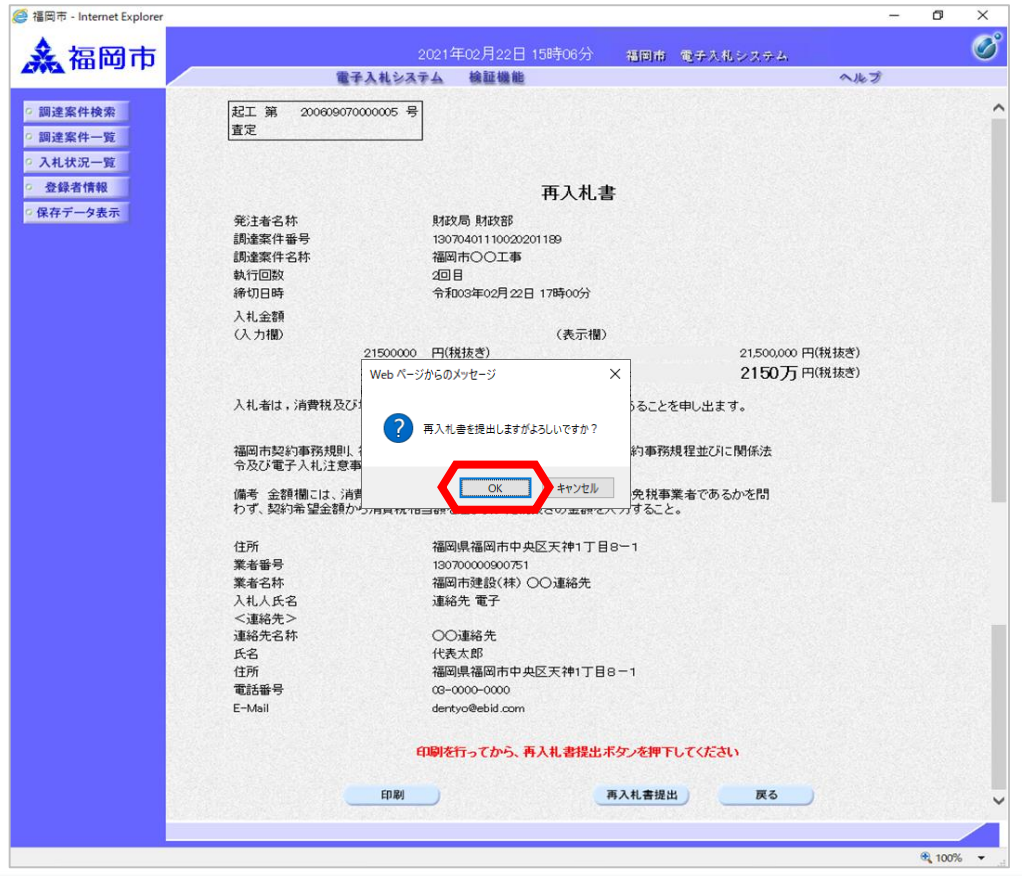

再入札書提出確認ダイアログ が表示されます。

「OK」ボタンを選択します。

| <ul> <li> <sup>▲</sup> 福岡市  </li> </ul>                                                                      | 2021年02月22日                                                                                                    | 3 15時07分 福岡市 電子入机システム                                                                                                    | - 0           | ×          | 発注者から再入札書受信確認<br>通知が送信されてきますので、                                                                      |
|----------------------------------------------------------------------------------------------------|----------------------------------------------------------------------------------------------------|----------------------------------------------------------------------------------------------------|---------------|------------|----------------------------------------------------------------------------------------------------|
| <ul> <li>         ・         部連案件検索         ・         ・         部連案件-         ・         ・         ・</li></ul> | 全社会主任         会社会主任           日本         会社会主任           日本         人力           日本         人力           日本 | 13時の分 26日前 電子大机システム<br>大札書受信確認通知<br>認の内容で正常に送信されました。<br>財政局 財政部<br>13070401110020201189<br>福岡市○○工事<br>2 回目<br>令和05番20月22日 17時00分<br>130700009000751<br>福岡市建設(4)○○道給先<br>浅蒸光 電子<br>○○道絡先<br>代表太郎<br>福岡県福岡市中央区天神1丁目8-1<br>0-2000-0000<br>derty0@ebid.com<br>令和03年02月22日 15時06分55秒 00551<br>065 | <b>~₩3</b>    | Ø          | 通知が送信されてきますので、<br>「印刷」ボタンを選択します。<br>たなります。後日この画面を<br>表示することはできないため、<br><u>必ずこの時点で印刷しておき</u><br>ましょう。 |
|                                                                                                    |                                                                                                    |                                                                                                    | <b>a</b> 100% | <b>•</b> . |                                                                                                    |

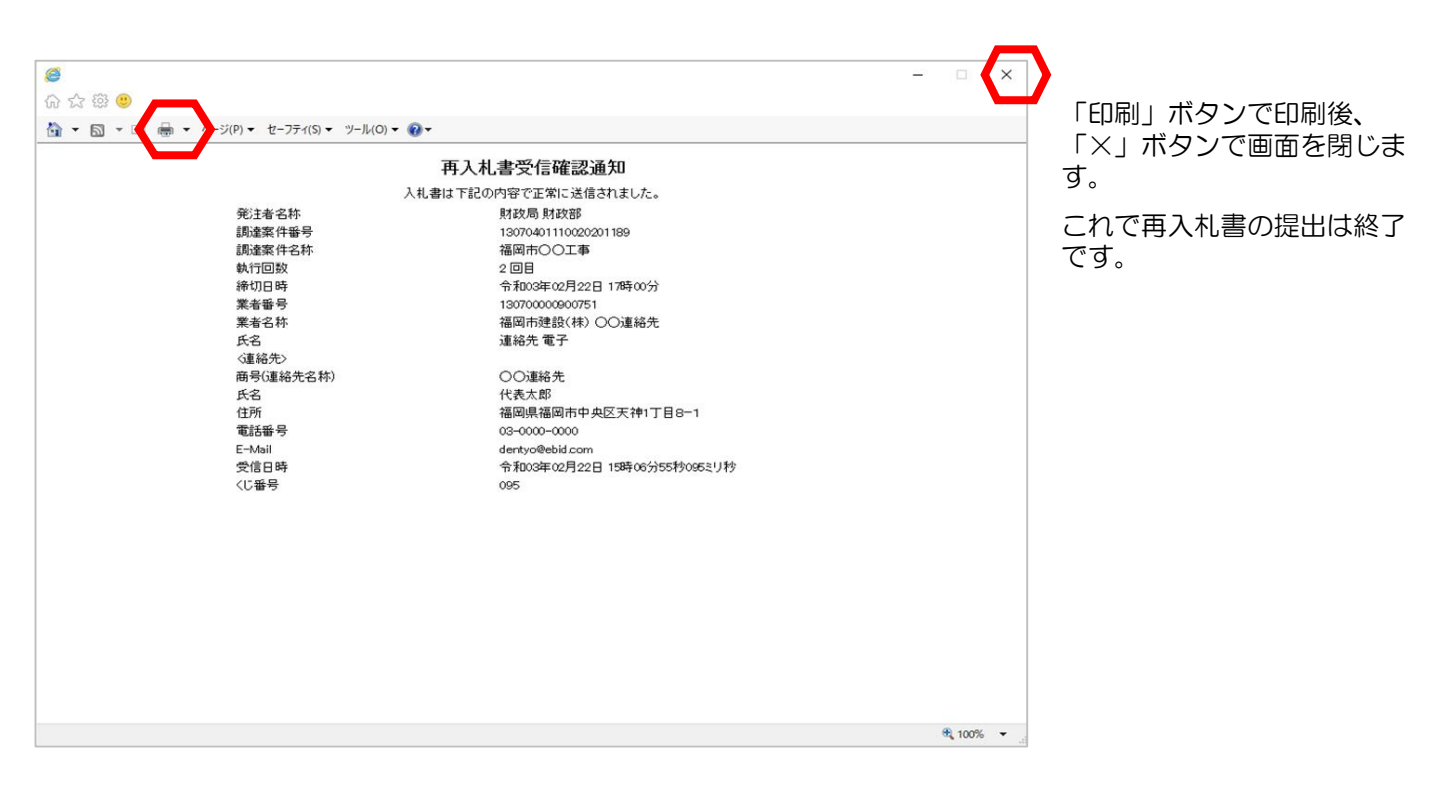

# (2)保留の場合

| ◆福岡市電子入札システムからのお知らせ                                                                                               | 保留通<br>終先 <b>F</b> - |
|----------------------------------------------------------------------------------------------------|----------------------|
| 入札(見積)参加業者各位                                                                                                    | 旨のメ                  |
| 保留通知書を発行しましたのでお知らせ致します。<br>電子入札システムにて受付票を確認してください。                                                                | 電子入業                 |
| 調達案件番号:13070401110020201189<br>調達案件名称:福岡市OO工事<br>入札方式名称:通常型指名競争入札<br>調達機関名称:福岡市<br>部局名 :財政局 財政部<br>事務所名 :契約課      | します                  |
| 保留通知書 発行日時 :令和03年02月22日 13時59分                                                                                    |                      |
| ※通知書等の内容については、発注機関へお尋ねください。                                                                                       |                      |
| ************************************                                                                              |                      |
| 福岡市電子調達<br>ホームページアドレス : http://keiyaku.city.fukuoka.lg.jp/bidding/01.html<br>************************************ |                      |

保留通知書が発行されると、連 絡先E-mail宛てに通知書発行趣 旨のメールが届きます。

電子入札システムにログイン後、 以下の操作により通知書を確認 します。

| <i>@</i> 福岡市 - Internet Explorer                                                                     |                                                                        |                                                                           |                     |                   |                                                                                                    |                                        | - 0         | ×                                                                                 | 雨フュキシフニルへログノン必                                                                                                    |
|----------------------------------------------------------------------------------------------------|------------------------------------------------------------------------|---------------------------------------------------------------------------|---------------------|-------------------|----------------------------------------------------------------------------------------------------|----------------------------------------|-------------|-----------------------------------------------------------------------------------|----------------------------------------------------------------------------------------------------|
| <b>ふ</b> 福岡市                                                                                         |                                                                        | 2021年02<br>電子入札システム 都                                                     | 2月22日 14時01分<br>離職艦 | 福岡市               | 1 電子入札シス                                                                                                    | 75.<br>(~)                             | レプ          | Ø                                                                                 | 電子スペシステムハロション後、入札状況一覧を表示します。                                                                                               |
| <ul> <li>・ 調達案件検索</li> <li>・ 調達案件一覧</li> <li>・ 入札状況一覧</li> <li>・ 登録者情報</li> <li>・ 保存データ表示</li> </ul> | 業者番号<br>業者名称<br>代表者氏名<br>案件表示順序 ( <u>家件番</u> )<br>1<br>価回 <u>古〇〇工事</u> | ● 子入札システム ぎ<br>130700000900751<br>福岡市建設(株)<br>代表太郎 ● 早<br>● 降 JRiszerActs |                     | 入化/<br>两入化/<br>男族 | <ul> <li>新退届</li> <li>快適点</li> <li>(1)</li> <li>(2)</li> <li>(2)</li></ul> | 泉新更新日日<br>又付高/通知者<br>一定<br>表示<br>未参照有り | 表示案<br>全案件  | た時は<br>(件 1-1<br>数 1)<br>1)<br>22 14:01<br>秋沢<br>表示<br>23 14:01<br>秋沢<br>1)<br>1) | 保留通知書が発行された案<br>件には、"受付票/通知書一<br>覧"欄に「未参照有り」の<br>「表示」ボタンが表示され<br>ます。<br>保留通知書を確認する案件の<br>"受付票/通知書一覧"欄にあ<br>る「表示」ボタンを選択します。 |
|                                                                                                    |                                                                        |                                                                           |                     |                   |                                                                                                    |                                        | <b>a</b> 10 | 0% 🔻                                                                              |                                                                                                    |

| <ul> <li>福岡市 - Internet Explorer</li> <li> <ul> <li></li></ul></li></ul> |  | 0001年00 |                       |                                | - (   | × c   | 入札状況通知書一覧画面が表 |                                |
|--------------------------------------------------------------------------|--|---------|-----------------------|--------------------------------|-------|-------|---------------|--------------------------------|
| 產個阿中                                                                     |  |         | 2021年02<br>電子入札システム 検 | 7122日(40年1377) 福岡市 地中人也<br>証機能 | .2X74 | へルプ   |               | 示されますので、「保留通知<br>書」の"通知書表示"欄にあ |
| <ul> <li>調達案件検索</li> </ul>                                               |  |         |                       | 入札状況通知書一覧                      |       |       |               | る「表示」ボタンを選択しま                  |
| ○ 調達案件一覧                                                                 |  | 執行回数    | 通知書名                  | 通知書発行日付                        | 通知書表示 | 通知書確認 |               | す。                             |
| ○ 入礼状况一覧<br>○ 登録者情報                                                      |  |         | 保留通知書                 | 令和03年02月22日(月)13時59分           | 表示    | 未参照   |               |                                |
| ○ 保存データ表示                                                                |  | 1       | 入札締切通知書               | 令和03年02月22日(月)13時05分           | 表示    | 参照済   |               |                                |
|                                                                          |  |         | 入札書受付票                | 令和03年02月22日(月)11時47分           | 表示    | 参照済   |               | 未参照の通知書には、"通知                  |
|                                                                          |  |         | IL                    |                                |       |       |               | 書確認"欄に「未参照」と表                  |
|                                                                          |  |         | 通知書名                  | 通知書発行日付                        | 通知書表示 | 通知書確認 |               | 示されています。                       |
|                                                                          |  | 日時変更通   | 知書                    | 令和03年02月22日(月)13時14分           | 表示    | 参照済   |               |                                |
|                                                                          |  |         |                       | <u></u> ₹5                     |       |       |               |                                |
|                                                                          |  |         |                       |                                |       |       |               |                                |

(調査保留の場合)

| <i>@</i> 福岡市 - Internet Explorer                                                                                           |                                  |                                               |                    | - 0         | × |                         |
|----------------------------------------------------------------------------------------------------|----------------------------------|-----------------------------------------------|--------------------|-------------|---|-------------------------|
| <b>▲</b> 福岡市                                                                                                    | # 7                              | 2021年02月22日 14時26分                            | 福岡市 電子入札システム       | a 11 = 2    | Ø | 保留通知書が表示されますので、内容を確認します |
|                                                                                                    | R.t                              | 人化システム 保証機能                                   |                    | ~16.7       |   | し、「日日で正言してみる。           |
| <ul> <li>         - 調達案件検索         ・         - 調達案件一覧         ・         入札状況一覧         ・         会録者情報         </li> </ul> | 業者番号<br>業者名称<br>代表者氏名            | 130700000900751<br>福岡市建設(株) 〇〇連絡先<br>連絡先 電子 様 | 財政局 財政部            | 令和03年02月22日 |   | これで、保留通知書の確認は<br>終了です。  |
| ○ 保存データ表示                                                                                                    |                                  | <b>保留通知</b><br>(103172434143113               | <b>書</b><br>84913) |             |   |                         |
|                                                                                                    |                                  | 下記の案件について、執行が保留と                              | となる旨通知致します。        |             |   |                         |
|                                                                                                    |                                  | 58                                            |                    |             |   |                         |
|                                                                                                    | 調達案件番号<br>調達案件名称<br>入札執行回数<br>理由 | 13070401110020201189<br>福岡市○○工事<br>1 回目       |                    |             |   |                         |
|                                                                                                    |                                  | 印刷 保存                                         | 戻る                 |             |   |                         |
|                                                                                                    |                                  |                                               |                    | ×           |   |                         |
|                                                                                                    |                                  |                                               |                    |             |   |                         |
|                                                                                                    |                                  |                                               |                    |             |   |                         |
|                                                                                                    |                                  |                                               |                    |             |   |                         |
|                                                                                                    |                                  |                                               |                    |             |   |                         |
|                                                                                                    |                                  |                                               |                    |             |   |                         |

#### 保留通知書受理後の操作について

調査終了後、再び発注者側で処理が行われます。落札者決定あるいは取止めのいずれの 場合でもメールが届きますので、システムにログイン後、通知書を確認するようにして ください。

## (落札候補ありの場合)

| <i>灣</i> 福岡市 - Internet Explorer                                                                                                    |                                           |                                                    |               | - 0           |                           |
|----------------------------------------------------------------------------------------------------|-------------------------------------------|----------------------------------------------------|---------------|---------------|---------------------------|
| <b>ふ</b> 福岡市                                                                                                    |                                           | 2021年02月22日 14時13分                                 | 福岡市 電子入札システム  |               | 《保留通知書が表示されますので、内容を確認します。 |
|                                                                                                    | <b>E</b> +                                | 人札システム 磁証機能                                        |               | へルプ           |                           |
| <ul> <li>         · 調達案件検索         ・         · 調達案件一覧         ・         入札状況一覧         ・         ろ橇装者情報         ・         登録者情報         </li> </ul> | 業者番号<br>業者名称<br>代表者氏名                     | 13070000900751<br>福岡市建設(休) ○○連絡先<br>連絡先 電子 様       | 則不正文 局,則不正文音》 | 令和03年02月22日   | これで、保留通知書の確認は<br>終了です。    |
| ○保存データ表示                                                                                                    |                                           | <b>保留通知</b><br>( 9035633445315                     | 1書<br>34935)  |               |                           |
|                                                                                                    |                                           | 下記の案件について落札候補者が                                    | 決定した旨通知致します。  |               |                           |
|                                                                                                    |                                           | 51                                                 |               |               |                           |
|                                                                                                    | 調達案件番号<br>調達案件名称<br>入札執行回数<br>落礼候補者<br>理由 | 13070401110020201189<br>福岡市○○工事<br>1回目<br>福岡市建設(株) |               |               |                           |
|                                                                                                    |                                           | 印刷 保存                                              | 戻る            |               |                           |
|                                                                                                    |                                           |                                                    |               | Z             |                           |
|                                                                                                    |                                           |                                                    |               |               |                           |
|                                                                                                    |                                           |                                                    |               |               |                           |
|                                                                                                    |                                           |                                                    |               |               |                           |
| javascript:moveNoticeList                                                                                                    |                                           |                                                    |               | <b>a</b> 100% | á 💌 .                     |

### (3) 取止めの場合

◆福岡市電子入札システムからのお知らせ 入礼(見積)参加業者各位 取止め通知書を発行しましたのでお知らせ致します。 電子入札システムにて受付票を確認してください。 調達案件番号:13070401110020201189 調達案件名称:西別館改修工事 入札方式名称:通常型指名競争入札 調達機関名称:福岡市 部局名 :財政局 財政部 事務所名 : 契約課 取止め通知書 発行日時 : 令和03年02月22日 15時44分 ※通知書等の内容については、発注機関へお尋ねください。 \*\*\*\*\* ※福岡市契約課 電話 :092-711-4182、4184(工事、委託)4186(物品) 電子メール:keiyaku.FB@city.fukuoka.lg.jp 福岡市電子調達 ホームページアドレス: http://keiyaku.city.fukuoka.lg.jp/bidding/01.html

| 10-0-                        |                                                                                                    |                                                                                                    | 0  | 困った時は |   |
|------------------------------|----------------------------------------------------------------------------------------------------|----------------------------------------------------------------------------------------------------|----|-------|---|
| - 2                          | 調達案件検索                                                                                                    |                                                                                                    |    |       |   |
| 部局名                          | 財政局 財政部                                                                                                    | ~                                                                                                    |    | ]     |   |
| <sup>28</sup> 和<br>報<br>事務所名 | ▼全て)<br>契約3課                                                                                                    |                                                                                                    |    |       |   |
|                              | ТФ                                                                                                    |                                                                                                    |    | ]     |   |
| 入札方式                         | <ul> <li>▼全て</li> <li>→ 船銭争入礼(標準型)</li> <li>→ 船銭争入礼(施工計画審査型)</li> <li>→ 公募型指名競争入礼(標準型)</li> <li>→ 公募型指名競争入礼(施工計画審査型)</li> <li>○ 送募型指名競争入礼/方式</li> <li>□ 工事希望型指名競争入礼</li> <li>※ 閉塞契約</li> </ul> | <ul> <li>▼全て</li> <li>● 砂鉄争入札(標準型)</li> <li>通常型指名競争入札方式</li> <li>○公募型競争入札方式</li> <li>○公募型競争入札方式</li> <li>○ 協勢公募型対ホーザル方式</li> <li>○ 協勢公募型ブロボーザル方式</li> <li>● 陽急公募型ブロボーザル方式</li> </ul> |    |       |   |
| 工事種別/委託種別                    | (v全て)           工事・製造一般土木(一般土木)           工事・製造一般土木((reう施設)           工事・製造一般土木((reう施設)           工事・製造 泡澤土木                                                                                   | ▼全て<br>委託 土木設計<br>委託 建築設計(建築設計)<br>委託建築設計(構造計算)<br>委託建築設計(建築積算)                                                                                                    | \$ |       |   |
| 案件状態                         | 中止または取止めた案件                                                                                                    | ~                                                                                                    | ]  |       | 8 |
|                              | □ 結果宣録消の業件を表示しない場合はす」                                                                                                    | いクレてくたさい                                                                                                    | -  |       |   |
| 検索日付                         | 指定しない<br>「アカら<br>まで                                                                                                    |                                                                                                    |    |       |   |
| 案件番号                         | □ 案件番号(                                                                                                    | のみの場合はチェックしてください                                                                                                    |    |       |   |
| 案件名称                         | 福岡市                                                                                                    |                                                                                                    |    | j     |   |
| 表示件数                         | 10 ~ 件                                                                                                    |                                                                                                    |    | j     |   |
| 案件表示順序                       | 案件番号 ✓ ○昇順<br>●陸順                                                                                                    |                                                                                                    |    |       |   |

取止め通知書が発行されると、 連絡先E-mail宛てに通知書発行 趣旨のメールが届きます。

電子入札システムにログイン後、 以下の操作により通知書を確認 します。

電子入札システムヘログイン後、調達案件検索画面を表示します。

①中止または取止めた案件を検索するには案件状態の項目のプ ルダウンから「中止または取止めた案件」を選択します。

②「調達案件一覧」あるいは、
 「入札状況一覧」ボタンを選択します。

| <i> 福岡市 - Internet Explorer</i>                            |                           |                                       |            |             |                   |         |               | 83 <del>—</del> 88 | ٥            | ×               |
|------------------------------------------------------------|---------------------------|---------------------------------------|------------|-------------|-------------------|---------|---------------|--------------------|--------------|-----------------|
| ▲ 福岡市                                                      |                           |                                       | 1年02月22日   | 16時00分      | 福岡市               | 電子入札システ | - 4,          |                    |              | Ø               |
| TANZ I HILING I IN                                         |                           | 電子入札システム                              | 檢証機能       | Yel         |                   |         | へル:           | Ì                  |              |                 |
| <ul> <li>調達案件検索</li> <li>調達案件一覧</li> <li>入札状況一覧</li> </ul> | *****                     |                                       |            | 入札状況·       | 一覧                |         |               | 0                  |              | <del>t</del> it |
| · 登録者情報                                                    | <sup>未有 曲 5</sup><br>業者名称 | 130700000000052<br>(株)テスト電子入札工<br>業01 |            |             |                   |         |               | 7<br>4             | 2示柔作<br>2案件数 | 1-1             |
| 9 保存ナータ表示                                                  | 代表者氏名                     | 契約課テスト1                               |            |             |                   |         |               |                    | <b>(</b> 1   | D               |
|                                                            | 案件表示顺序 案件番号               | <b>~</b>                              | ○昇順<br>●降順 |             |                   |         |               | C                  | 最新表示         | •               |
|                                                            |                           |                                       |            |             |                   |         | 最新更新日時        | 203                | 21.02.22     | 16:00           |
|                                                            | #<br>#                    | 調達案件名称                                |            | 入礼方式        | 入礼/<br>再入礼/<br>見積 | 辞退届 技術点 | 受付票/通知書<br>一覧 | 業者<br>プロパ<br>テイ    | 摘要:          | 抚況              |
|                                                            | 1 福岡市〇〇工事                 |                                       |            | 通常型<br>指名競争 |                   |         | 表示<br>未参照有り   | 変更                 |              | 表示              |
|                                                            |                           |                                       |            |             |                   |         |               | 1                  | 表示案件<br>全案件数 | 1-1<br>1        |
|                                                            |                           |                                       |            |             |                   |         |               |                    | 1 🌒          |                 |
|                                                            |                           |                                       |            |             |                   |         |               |                    |              |                 |
|                                                            |                           |                                       |            |             |                   |         |               |                    |              |                 |
|                                                            |                           |                                       |            |             |                   |         |               |                    |              |                 |
|                                                            |                           |                                       |            |             |                   |         |               |                    |              |                 |
|                                                            |                           |                                       |            |             |                   |         |               |                    |              |                 |
|                                                            |                           |                                       |            |             |                   |         |               | -                  | @ 4000V      |                 |

入札状況一覧画面が表示されま す。

取止め通知書が発行された 案件には、"受付票/通知書 一覧"欄に「未参照有り」 の「表示」ボタンが表示さ れます。

取止め通知書を確認する案件の "受付票/通知書一覧"欄にあ る「表示」ボタンを選択します。

|              |       | 電子入札システム 検証機能 |                        |       |       |
|--------------|-------|---------------|------------------------|-------|-------|
| 產案件検索        |       |               | 入札状況通知書一覧              |       |       |
| <b>差案件一覧</b> | 執行回数  | 通知書名          | 通知書発行日付                | 通知書表示 | 通知書確認 |
| 録者情報         |       | 取止め通知書        | 令和03年02月22日(月)15時44分   | 表示    | 未参照   |
| テデータ表示       |       | 入札締切通知書       | 令和03年02月22日 (月) 15時15分 | 表示    | 参照済   |
|              | 2     | 入札書受付票        | 令和03年02月22日(月)15時10分   | 表示    | 参照済   |
|              |       | 再入礼通知書        | 令和03年02月22日 (月) 14時47分 | 表示    | 参照済   |
|              |       | 保留通知書         | 令和03年02月22日(月)14時33分   | 表示    | 参照済   |
|              | 1     | 入札締切通知書       | 令和03年02月22日(月)13時05分   | 表示    | 参照済   |
|              |       | 入札書受付票        | 令和03年02月22日(月)11時49分   | 表示    | 参照済   |
|              |       | 通知書名          | 通知書発行日付                | 通知書表示 | 通知書確認 |
|              | 日時変更通 | 知書            | 令和03年02月22日(月)15時14分   | 表示    | 参照済   |
|              |       |               | 戻る                     |       |       |
|              |       |               |                        |       |       |
|              |       |               |                        |       |       |

入札状況通知書一覧画面が表示 されますので、「取止め通知 書」の"通知書表示"欄にある 「表示」ボタンを選択します。

| 未参照の通知書 | まには、"通 |
|---------|--------|
| 知書確認"欄に | 「未参照」  |
| と表示されてい | います。   |

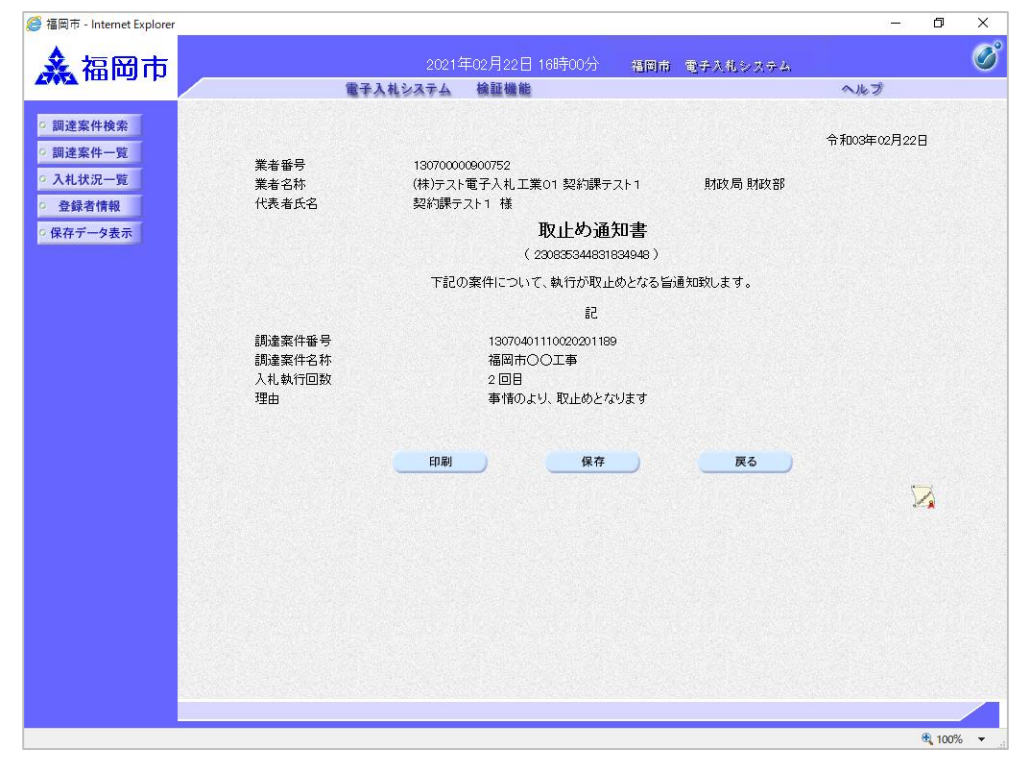

取止め通知書が表示されますの で、内容を確認します。

これで、取止め通知書の確認は 終了です。